# RL78 100pin 評価ボード (簡易エミュレータ機能内蔵) ユーザーズマニュアル 第1版

※ 本マニュアルに記載されたすべての情報は発行時点の内容で、予告なしに仕様が変更 されることがあります。

| 目次  |                                                               |                                    |  |  |
|-----|---------------------------------------------------------------|------------------------------------|--|--|
| 1.  | 概要                                                            | . 2                                |  |  |
|     | 1. 1. 特徴                                                      | $\cdot \cdot 2$                    |  |  |
|     | 1.2. ボード外観・・・・・・・・・・・・・・・・・・・・・・・・・・・・・・・・・・・・                | ···2                               |  |  |
| ~   |                                                               | ··· 3                              |  |  |
| 2.  | 間易エミュレータ部の部品配直                                                | . 3                                |  |  |
|     | 2.1. [①] エミュレータインターフェース······                                 | •• 3                               |  |  |
|     | 2. 2. [②] ACT LED····································         | $\cdot \cdot 4$<br>$\cdot \cdot 4$ |  |  |
|     | 2.4. [④] 簡易エミュレータ機能動作スイッチ・・・・・・・・・・・・・・・・・・・・・・・・・・・・・・・・・・・・ | $\cdot \cdot 4$                    |  |  |
|     | 2.5. [⑤] 電源選択スイッチ・・・・・・・・・・・・・・・・・・・・・・・・・・・・・・・・・・・・         | $\cdot \cdot 5$                    |  |  |
| 3.  | ターゲット MCU 部の部品配置                                              | . 6                                |  |  |
|     | 3.1. [①] エミュレータ インターフェース・・・・・・・・・・・・・・・・・・・・・・・・・・・・・・・・・・・   | $\cdot \cdot 6$                    |  |  |
|     | 3.2. [②] MCU 信号用ヘッダ・・・・・・・・・・・・・・・・・・・・・・・・・・・・・・・・・・・・       | ···6                               |  |  |
|     | 3. 3. $[④]$ リセットボタン····································       | 7                                  |  |  |
|     | 3. 5. [⑤] ターゲット MCU ·······                                   | $\cdot \cdot 7$                    |  |  |
|     | 3.6. [⑥] 外部電源コネクタ・・・・・・・・・・・・・・・・・・・・・・・・・・・・・・・・・・・・         | $\cdot \cdot 7$                    |  |  |
| 4.  | 分離後の使用法                                                       | . 7                                |  |  |
| 5.  | CS+へのデバッガ組み込み                                                 | . 9                                |  |  |
|     | 5.1. USB ドライバのインストール · · · · · · · · · · · · · · · · · · ·    | 9                                  |  |  |
|     | 5.2. CS+でのデバッガの設定・・・・・・・・・・・・・・・・・・・・・・・・・・・・・・・・・・・・         | · · 9                              |  |  |
| 6.  | RFP を利用したプログラミング                                              | 10                                 |  |  |
|     | 6.1. RFP でのプログラミング手順 · · · · · · · · · · · · · · · · · · ·    | · 10                               |  |  |
| 7.  | ターゲット MCU 部のコネクタと信号配置 (Top View)                              | 13                                 |  |  |
| Q   |                                                               | 1/                                 |  |  |
| 0.  |                                                               | 14                                 |  |  |
|     | 8.1. MUU & 小一 トコイソタ ····································      | · 14<br>· 15                       |  |  |
| a   | 簡早てミュレー々機能値田時の注音車値                                            | 16                                 |  |  |
| J.  | ॥ 勿 亠 ヽ ユ レ ノ 1 滅 肥 仄 川 町 ツ 江 心 宇 久                           | 10                                 |  |  |
| 10. | ◎                                                             | . I <i>I</i>                       |  |  |

## 1. 概要

本製品は、ターゲット MCU と RL78 用簡易エミュレータ(E2OB)機能が一つになった評価 用ボードです。

#### 1.1. 特徴

本ボードは、単体で e2studio や CS+と言った統合開発環境を用いてターゲット MCU のプロ グラムの開発・書き込み・デバッグや評価が可能です。また、ターゲット MCU 部から RL78 用簡易エミュレータ部(E20B 部)を切り離し、ケーブルで接続して使うことができます。

ターゲット MCU 部は、簡易エミュレータ部(E20B 部)に接続した USB ケーブルから電源 を供給して動作したり、外部から電源を供給して単独で動作したりすることが可能です。

#### 1.2. ボード外観

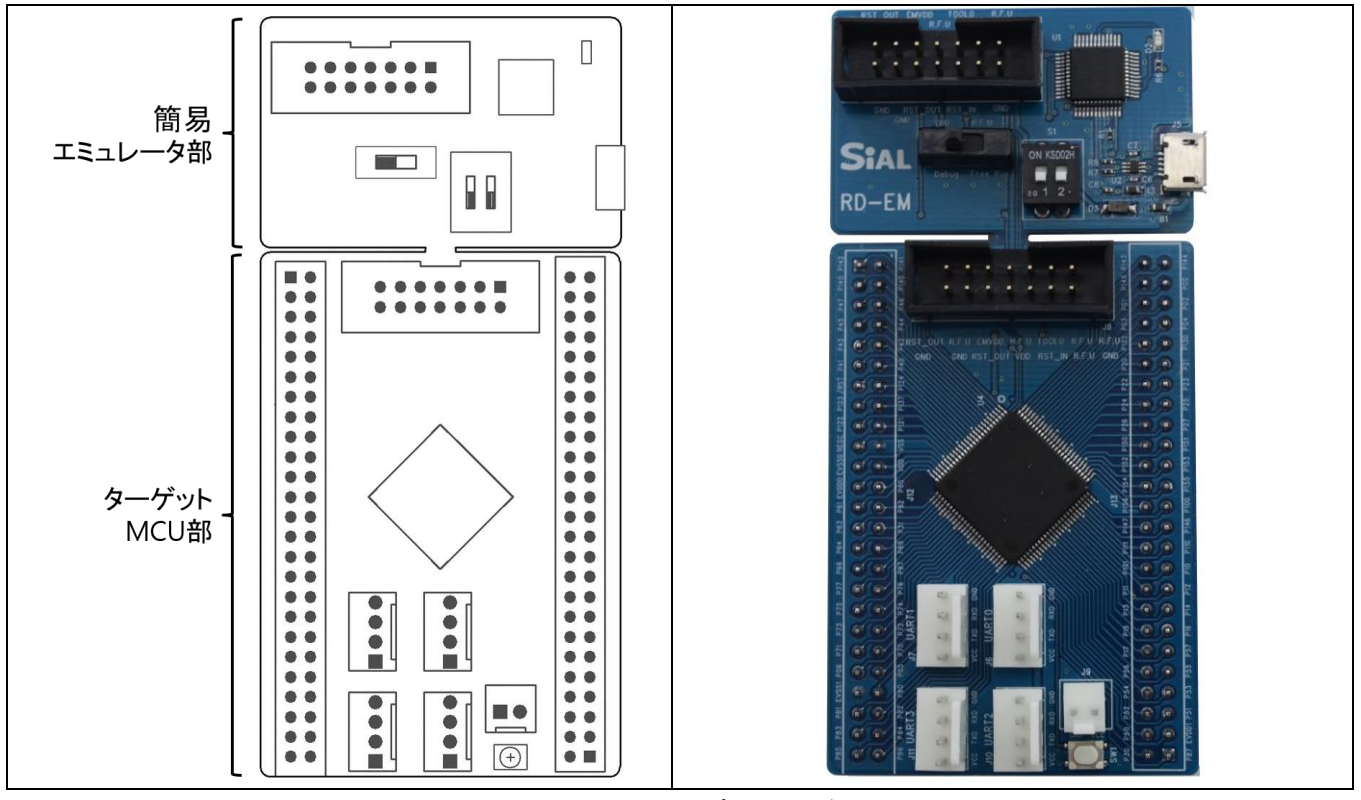

図 1.1 100P モデルの外観

1.3. ブロック図

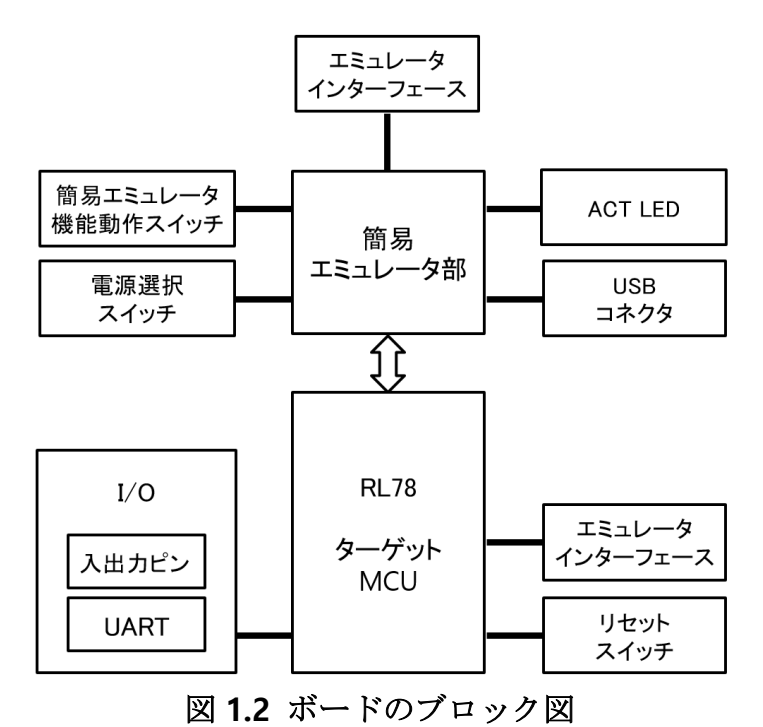

2. 簡易エミュレータ部の部品配置

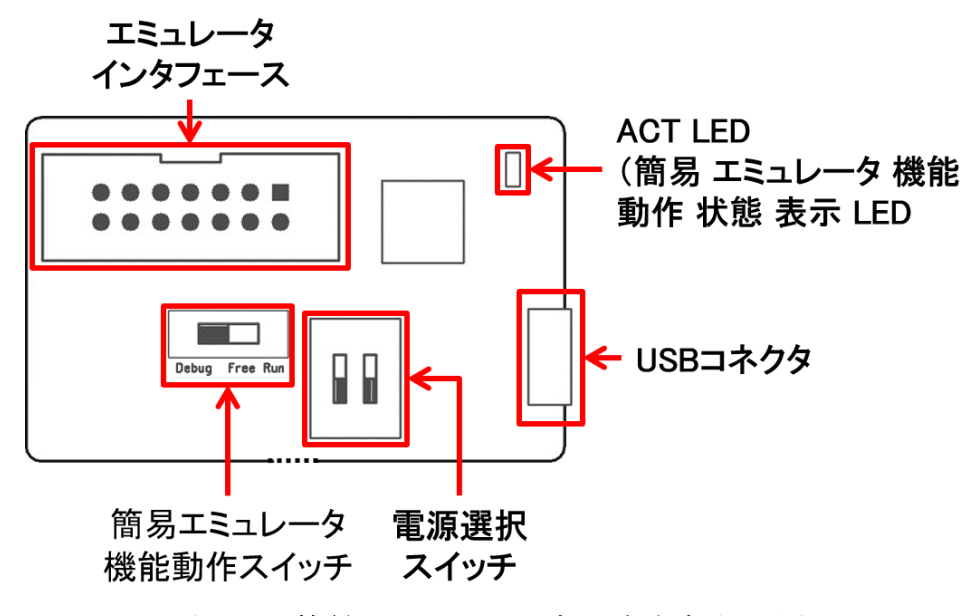

図 2.1 簡易エミュレータ部の主な部品配置

#### 2.1. [①] エミュレータインターフェース

ターゲット MCU 部と簡易エミュレータ部を切り離した場合に、切り離したターゲット MCU 部と簡易エミュレータ部を接続するためのコネクタです。 ターゲット MCU 部と分離する前には、このコネクタは使用することはできません。

#### 2.2. [2] ACT LED

簡易エミュレータ機能の動作状態を表わす LED で、下に示す状態を表します。

| ACT LED の状態 | 説明                                                           |
|-------------|--------------------------------------------------------------|
| 消灯          | USB から電源が供給されてない等簡易エミュレータ機能が使え<br>ない状態です。外部から電源は供給できません。     |
| 点滅          | デバッガが USB を経由して簡易エミュレータ部を認識した状態<br>です。外部から電源を供給または、供給停止できます。 |
| 点灯          | 簡易エミュレータ部がターゲット MCU との接続を確立した状態<br>です。外部からの電源を供給停止できます。      |

#### 表 2.1 簡易エミュレータ部 ACT LED の動作説明

#### 2.3. [③] USB コネクタ

簡易エミュレータ部を PC に接続するための microUSB コネクタです。

#### 2.4. [④] 簡易エミュレータ機能動作スイッチ

簡易エミュレータ機能の動作を設定するスイッチです。

| 設定             | 説明                                                |
|----------------|---------------------------------------------------|
| Debug Free run | 簡易エミュレータ機能でデバッグします。 ターゲット MCU は独立<br>には動作できません。   |
| Debug Free run | 簡易エミュレータ機能の動作を禁止し、ターゲット MCU を単独で<br>動作させることができます。 |

表 2.2 簡易エミュレータ機能動作スイッチの設定

#### 2.5. [5] 電源選択スイッチ

USB を通じて供給する動作電圧を選択するスイッチです。スイッチの設定により簡易エミュレータ部とターゲット MCU 部に供給される電源電圧が変わります。

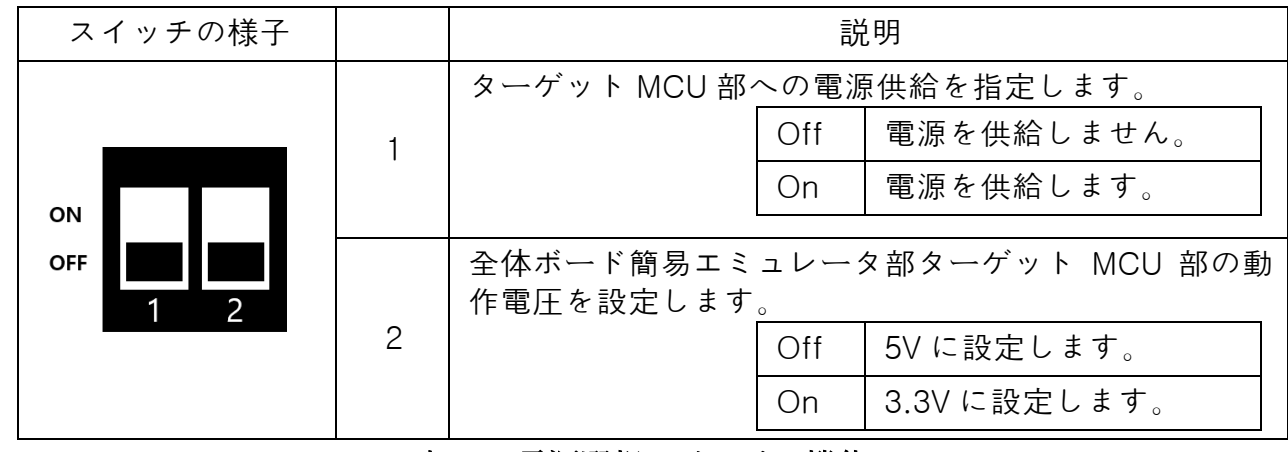

表 2.2 電源選択スイッチの機能

| 区分               | 説明                                                                                                    |
|------------------|----------------------------------------------------------------------------------------------------|
| on<br>off 1 2    | ターゲット MCU を 4V~5.3V で動作させる設定です。<br>・ 全体の電源電圧を 5V に設定します。<br>・ ACT LED が点滅時にターゲット MCU には外部から 4V~5V の<br>電源を供給します                                      |
| on<br>off<br>1 2 | <ul> <li>ターゲット MCU を 2.7V~3.3V で動作させる設定です。</li> <li>・ 全体の電源電圧を 3.3V に設定します。</li> <li>・ ACT LED が点滅時にターゲット MCU には外部から 2.7V~3.3V の電源を供給します。</li> </ul> |
| on<br>off<br>1 2 | ターゲット MCU を USB からの 5V で動作させる設定です。<br>・ 全体の電源電圧を 5V に設定し、<br>・ ターゲット MCU にも 5 V を供給します。                                                              |
| on<br>off<br>1 2 | ターゲット MCU を USB からの 3.3V で動作させる設定です。<br>・ 全体の電源電圧を 3.3V に設定し、<br>・ ターゲット MCU にも 3.3V を供給します。                                                         |

表 2.3 電源選択スイッチの各状態の説明

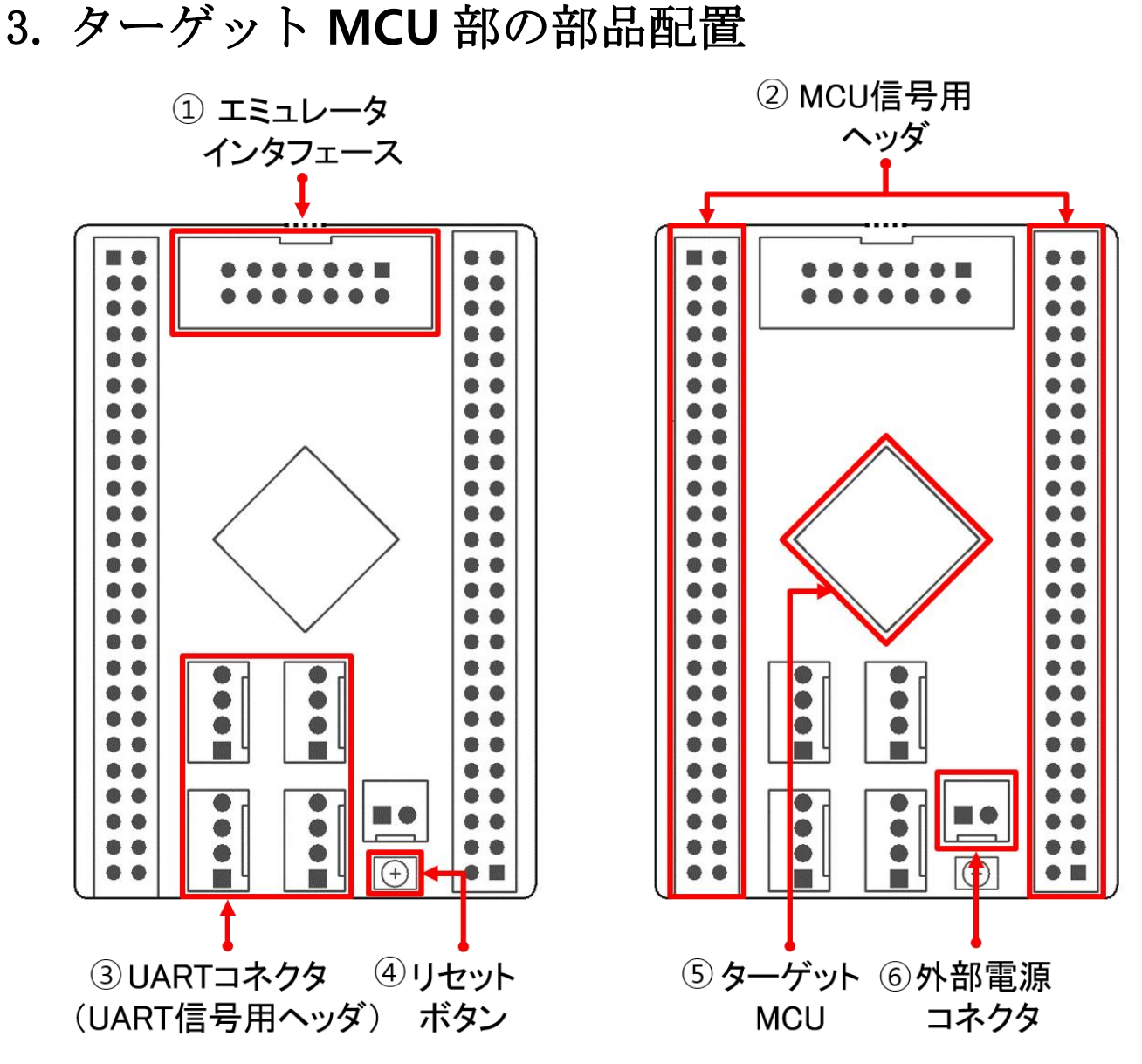

図 3.1 ターゲット MCU 部の主な部品配置

#### 3.1. [①] エミュレータ インターフェース

ターゲット MCU 部を簡易エミュレータ部から切り離した状態で、 簡易エミュレー部を接 タを接続するためのコネクタです。 簡易エミュレータ部から切り離す前には使用できません。

#### 3.2. [②] MCU 信号用ヘッダ

2個の2列ピンヘッダには、ターゲット MCU の全ての信号が引き出されていて、外部で信号を使用することができます。

#### 3.3. [③] UART コネクタ(UART 信号用ヘッダ)

4 ピンのヘッダには、UART の TXD 信号と RXD 信号に加えて、VCC と GND も接続されてい ます。100 ピンの製品では 4 個のヘッダが実装され、それぞれ UART0~UART3 に接続され ています。

#### 3.4. [④] リセットボタン

ターゲット MCU のリセットに接続されているタクトスイッチです。このスイッチを押すこ とで、ターゲット MCU をリセットすることができます。

#### 3.5. [⑤] ターゲット MCU

100 ピンの製品では、RL78/G13の R5F100PJ が実装されています。

#### 3.6. [⑥] 外部電源コネクタ

「図 4.1 簡易エミュレータ部ボードの分離時写真」の写真に示すように、簡易エミュレータ 部とターゲット MCU 部が分離されているときは、ターゲット MCU の電源電圧許容範囲内 の電源を供給します。

分離されていないときには、デバッグ機能が動作する 3.3V~5V の電源をお勧めします。

重要:電源は ACT LED が点滅時に供給開始してください。USB 接続を外す前に供給を停止 してください。

## 4. 分離後の使用法

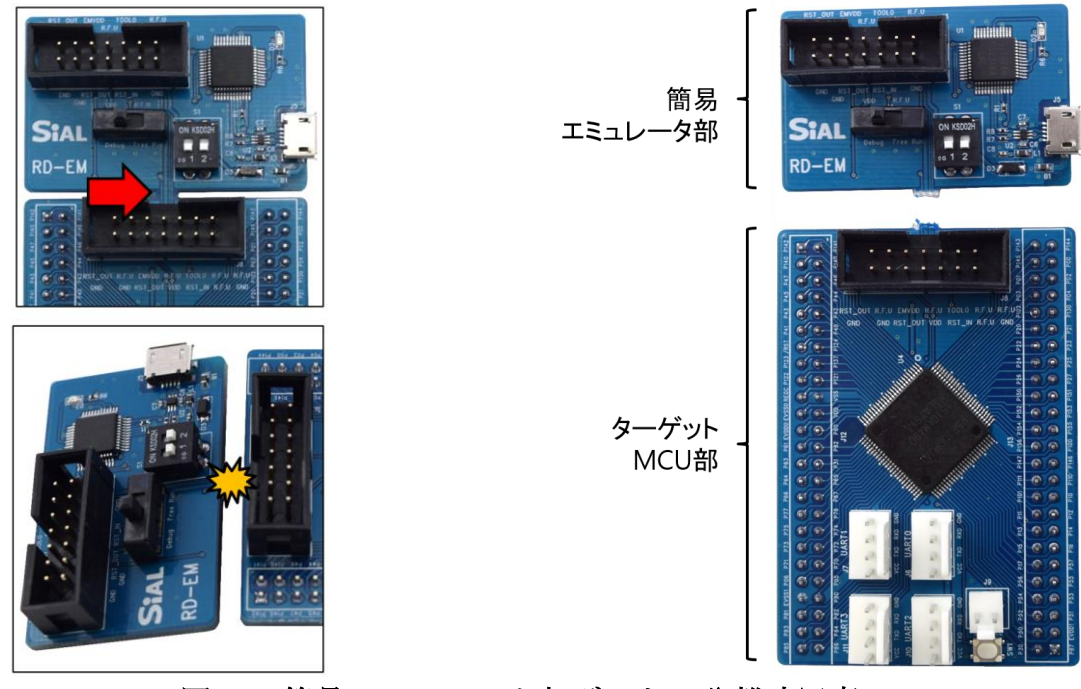

図 4.1 簡易エミュレータ部ボードの分離時写真

上の写真に見える矢印の部分を中心にボード両側を掴んで折れば、ターゲット MCU 部と簡 易エミュレータ部を分離できます。

「図 4.3 切り離した簡易エミュレータ部とターゲット MCU 部を E1 エミュレータのケーブ ルで接続した例」の写真に見えるケーブルは、E1 エミュレータ EOL の構成品に含まれてい るケーブルを使用しましたが、両端に 2.54mm ピッチの 7 信号×2 列のコネクタが付いた 14 ピンの平行ケーブルであれば使用できます。

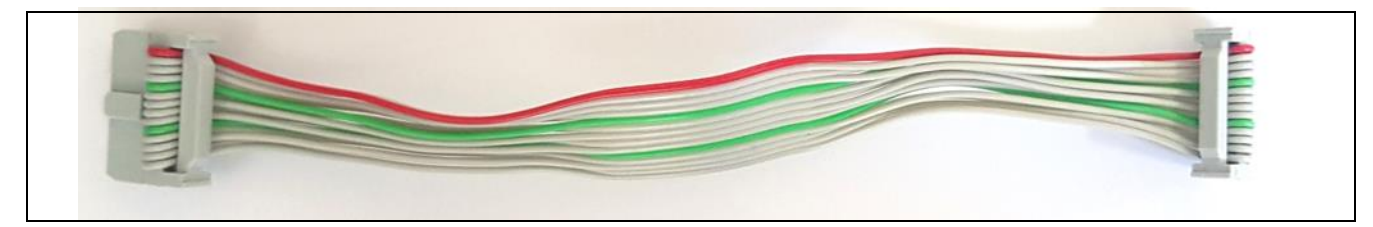

図 4.2 E1 エミュレータ(EOL)の構成品ケーブル

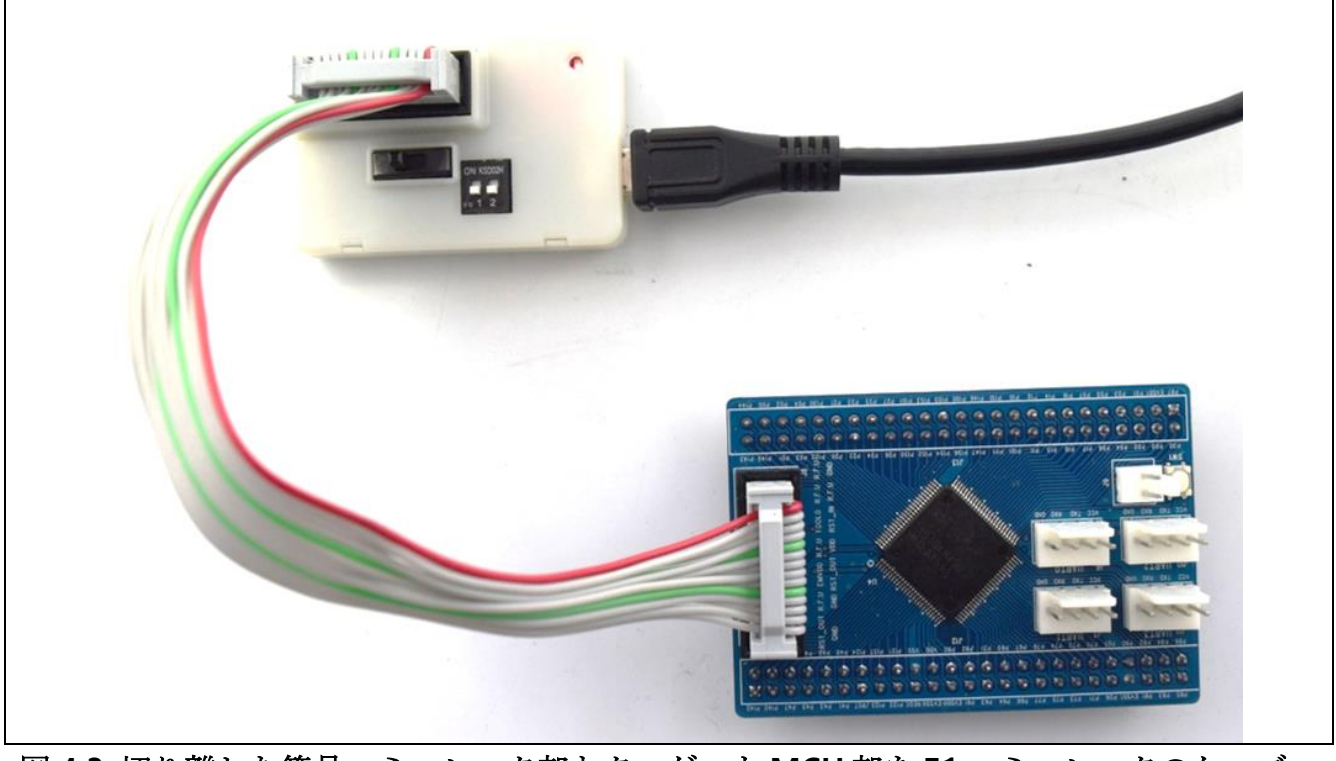

図 4.3 切り離した簡易エミュレータ部とターゲット MCU 部を E1 エミュレータのケーブ ルで接続した例

## 5. CS+へのデバッガ組み込み

#### 5.1. USB ドライバのインストール

簡易エミュレータ機能デバッガを使用するには、最新版の CS+がインストールされている 必要があります。最新版 (V8.03 以降のバージョン) がインストールされていない場合には、 最新版をインストールしてください。その際に、(簡易エミュレータ機能に対応している) E2Lite 用の USB ドライバがインストールされます。

このボードを接続しても CS+が簡易エミュレータ機能を認識しないときには、(簡易エミュレータ機能に対応している) E2Lite 用の USB ドライバがインストールされていません。

#### 5.2. CS+でのデバッガの設定

CS+の上段メニューから デバッグ(D)」 → 「使用するデバッグ・ツール(L)」 → 「RL78 E2 Lite(E)」 を選択してください。

| (1         | デバ             | ッグ(D) ツール(T) ウインドウ(W) ヘル | プ(H)      |      |                        |
|------------|----------------|--------------------------|-----------|------|------------------------|
|            |                | デバッグ・ソリューション(S)          | •         |      | DefaultBuild           |
|            | D,             | デバッグ・ツール ヘダウンロード(D)      |           | T(S) |                        |
|            | <b>6</b>       | ビルド&デバッグ・ツール ヘダウンロード(B   | ) F6      | 2(3) |                        |
|            | 5              | リビルド&デバッグ・ツールへダウンロード     | (W)       |      |                        |
|            |                | デバッグ・ツールへ接続(C)           |           |      |                        |
|            | D\$            | デバッグ・ツールからアップロード(U)      |           |      | ****                   |
| $\bigcirc$ | X              | デバッグ・ツールから切断(N)          | Shift+F6  | pt e | dit comment generated  |
| Ľ          |                | 使用するデバッグ・ツール(L)          | •         |      | RL78 IECUBE(I)         |
|            |                | 停止(S)                    | Shift+F5  |      | RL78 E2(2)             |
|            |                | 実行(G)                    | F5        | ~    | RL78 E2 Lite(E)        |
|            | D              | ブレークせずに 実行(E)            | F8        |      | RL78 E1(Serial)(L)     |
|            | 91             | ステップ・イン(1)               | F11       |      | RL78 E20(Serial)(R)    |
|            | Ç.             | ステップ・オーバー(O)             | F10       |      | RL78 EZ Emulator(Z)    |
|            | Ċ <sub>I</sub> | リターン・アウト(R)              | Shift+F11 |      | RL78 シミュレータ(S)         |
|            | ۲H             | CPUリセット(T)               | Ctrl+F5   | COM  | ment generated here */ |
|            | н.             | リスタート(A)                 |           |      |                        |
|            | •              | デバッグ・ツールの状態を巻き戻す(W)      | Ctrl+F11  |      |                        |
|            |                | デバッグ・ツールの状態保存(V)         | •         |      |                        |

図 5.1 CS+でのデバッグ設定-1

デバッグ・ツールが E2 Lite と設定されれば、プロジェクト・ツリーで RL78 E2 Lite (デバッ グ・ツール)という項目が表示されます。

該当項目をダブル クリックしてプロパティ画面を表示して、「接続用設定」 タブの「ターゲ ット・ボードとの接続」の項目の「エミュレータから電源供給をする(最大 200mA)」が「い いえ」になっていることを確認してください。

| プロジェクト・ツリー                                                 | ά <b>χ</b> | 🚰 プロパティ 📝 r_mainc 🕮 コード生成*                         |                         |
|------------------------------------------------------------|------------|----------------------------------------------------|-------------------------|
| 2 🕜 🙎 🔳                                                    |            | א א א א א א א א א א א א א א א א א א                |                         |
| <u>     e2ob 100p target (プロジェクト)*</u> Esctoop(マイクロコントローラ) |            | ✓ <b>PBROM/RAM</b>                                 | 050                     |
| ☆… 🎾 端子配置 (設計ツール)                                          |            | 14目2 FOLMサイズ[バイト]<br>内部 RAMサイズ[バイト]                | 20480                   |
| ☆… 🖳 コード生成 (設計ツール)                                         |            | データフラッシュ・メモリ・サイズ[Kバイト]<br><b>シ クロック</b>            | 8                       |
| <ol> <li>RL78 E2 Lite (デパッグ・ツール)</li> </ol>                |            | メイン・クロック周波数[MHz]<br>サブ・クロック周波数[kHz]                | 内蔵クロックを使用する 内蔵クロックを使用する |
|                                                            | •          | モニタ・クロック                                           | システム                    |
| ■                                                          |            |                                                    |                         |
| cstart.asm                                                 |            | 4 エミュレータから電源供給をする(最大200mA)                         | ()(),Ż                  |
| iodefine.h                                                 |            | マレフランユ<br>ヤキュリティID                                 |                         |
|                                                            |            | ターゲット・ボードとの接続                                      |                         |
|                                                            |            |                                                    |                         |
|                                                            | (2         | )<br>接続用設定 「デバッグ・ツール設定 〈 ダウンロード・ファイル設定 〈 フック処理設定 〉 | /                       |
|                                                            | 1          |                                                    |                         |

図 5.2 CS+でのデバッグ設定-2

## 6. RFP を利用したプログラミング

#### 6.1. RFP でのプログラミング手順

1. 簡易エミュレータを USB ケーブルで PC と連結した後、デバイスマネージャを実行 して Renesas E2 Lite が表示されるか確認します。

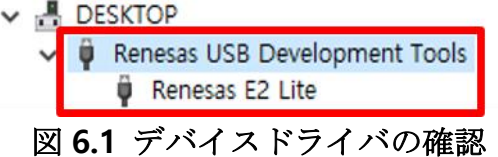

2. RFP(Renesas Flash Programmer)を起動し、RFP のメニューで「ファイル(F)」→ 「新しいプロジェクトを作成(N)…」をクリックします。

| Renesas                 | Flash Programme                                              | r V3.05.03 | (無償版)                             |           |
|-------------------------|--------------------------------------------------------------|------------|-----------------------------------|-----------|
| 7711/(F)                | デバイス情報(D)                                                    | ヘルプ(H)     |                                   |           |
| 新しい                     | プロジェクトを作成(N                                                  | l)         | フェークコード                           |           |
| プロジ<br>プロジ              | ェクトを開く(O)<br>ェクトを保存(S)                                       |            |                                   |           |
| イメー:<br>ファイノ            | ジファイルを保存(I)<br>レチェックサム(C)                                    |            |                                   |           |
| 1 RL7<br>2 RL7<br>3 sam | 8G10_10.rpj<br>8G10_Ra.rpj<br>101e2A_16.rpj<br>8G10_PWM2_rpi | re         | emi_3¥DefaultBuild¥Ra_440Hz_2.mot | <br>参照(B) |
| 終了(                     | X)                                                           |            |                                   |           |

図 6.2 RFP での書き込みプロジェクトの新規作成画面

3. 「マイクロコントローラ(M)」は、「RL78」を選択し、プロジェクトの名前を入力した後、「ツール(T)」で「E2 Lite」を選択して、「ツール詳細(D)…」ボタンを押して電源設定画面を開き、「供給しない(N)」を選択し、「OK」をクリックして電源設定画面を閉じたら、「接続」をクリックします。

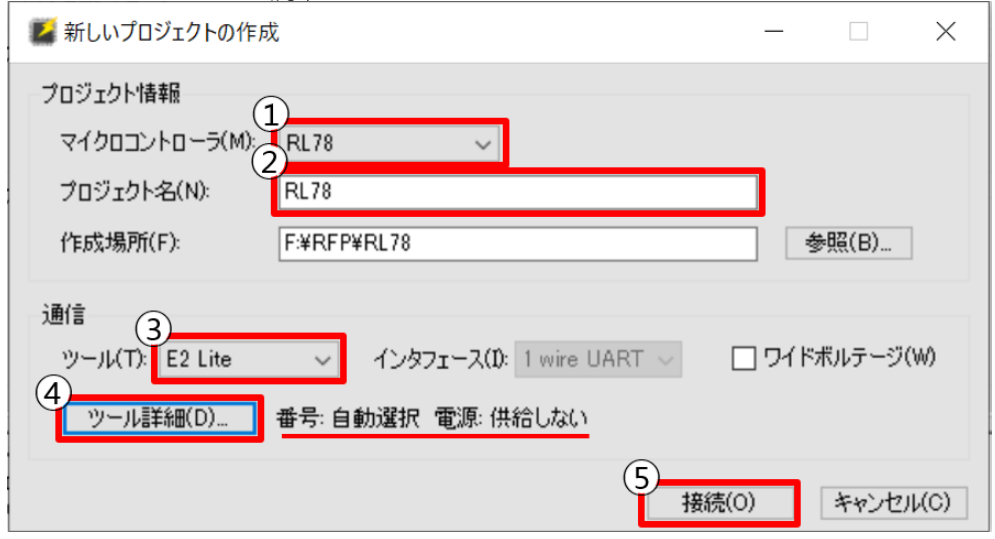

図 6.3 RFP での書き込みプロジェクトの設定画面

 「参照…(B)」をクリックして、書き込むプログラム(オブジェクト)ファイルを選 択した後「スタート(S)」をクリックします。

| プロジェクト情報                                                                                              |                   |
|----------------------------------------------------------------------------------------------------|-------------------|
| 現在のプロジェクト: RL78.rpj                                                                                   |                   |
| マイクロコントローラ:R5F100PJ                                                                                   |                   |
| プログラムファイル                                                                                             |                   |
| E:₩シアル₩E20B_sample₩e2ob_100p_ttarget₩DefaultBuild₩e2ob_100p_target,h                                  | ex 参照( <u>B</u> ) |
| CRC-3                                                                                                 | 2 : F9879B08      |
| フラッシュ操作                                                                                               |                   |
| (2)消去>> 書き込み>> ベリファイ                                                                                  |                   |
| スタート( <u>S</u> )                                                                                      |                   |
| デバイス情報を取得します。<br>デバイス 情報を取得します。                                                                       | ^                 |
| Device Code : 10 00 06                                                                                |                   |
| Firmware Version : V3.03                                                                              |                   |
| Code Flash (アドレス:0×00000000、サイズ:256 K、消去サイズ:1 K)<br>Data Flach (アドレス:0×0000E1000、サイズ:256 K、消去サイズ:1 K) |                   |
|                                                                                                    |                   |
| ツールから切断します。<br>兼作が成功しました。                                                                             |                   |
|                                                                                                    | ~                 |
|                                                                                                    | ステータスとメッセージのクリア   |

図 6.4 RFP での書き込むオブジェクトを指定しての書込み開始画面

RFP 下側の結果表示ウィンドウに書き込んだアドレス範囲が表示され、「操作が成功しました。」が表示されて、書き込みが正常に完了したことを示します。

| フラッシュ操作                                                                                      |                    |   |                 |     |
|----------------------------------------------------------------------------------------------|--------------------|---|-----------------|-----|
| 消去 >> 書き込み >> ベリファイ                                                                          |                    |   |                 |     |
| スター                                                                                          | -                  |   | 正常終了            |     |
| [Code Flash] 0x00000000 - 0x000003FF<br>[Code Flash] 0x0000FC00 - 0x0000FFFF                 | サイズ:1 K<br>サイズ:1 K |   |                 | ^   |
| ベリファイを実行します。<br>[Code Flash] 0×00000000 – 0×000003FF<br>[Code Flash] 0×0000FC00 – 0×0000FFFF | サイズ:1 K<br>サイズ:1 K |   |                 |     |
| ツールから切断します。<br>操作が成功しました。                                                                    |                    |   |                 |     |
|                                                                                              |                    |   |                 | ~   |
|                                                                                              |                    | ス | テータスとメッセージのクリア( | (C) |

図 6.5 RFP での書き込み完了画面

7. ターゲット MCU 部のコネクタと信号配置(Top View)

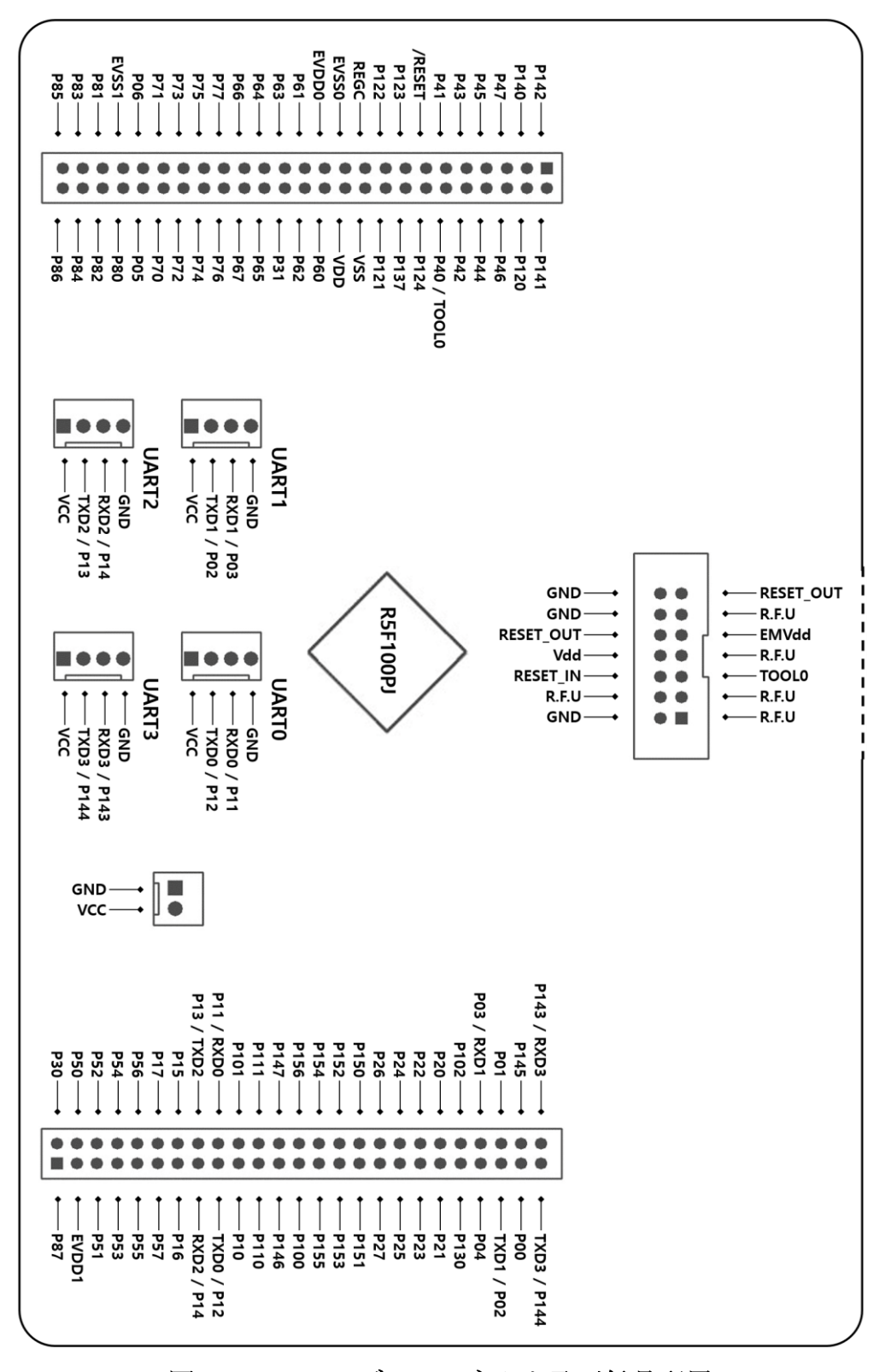

図 7.1 100P モデルのコネクタ及び信号配置

## 8. 回路図

8.1. MCU & ポートコネクタ

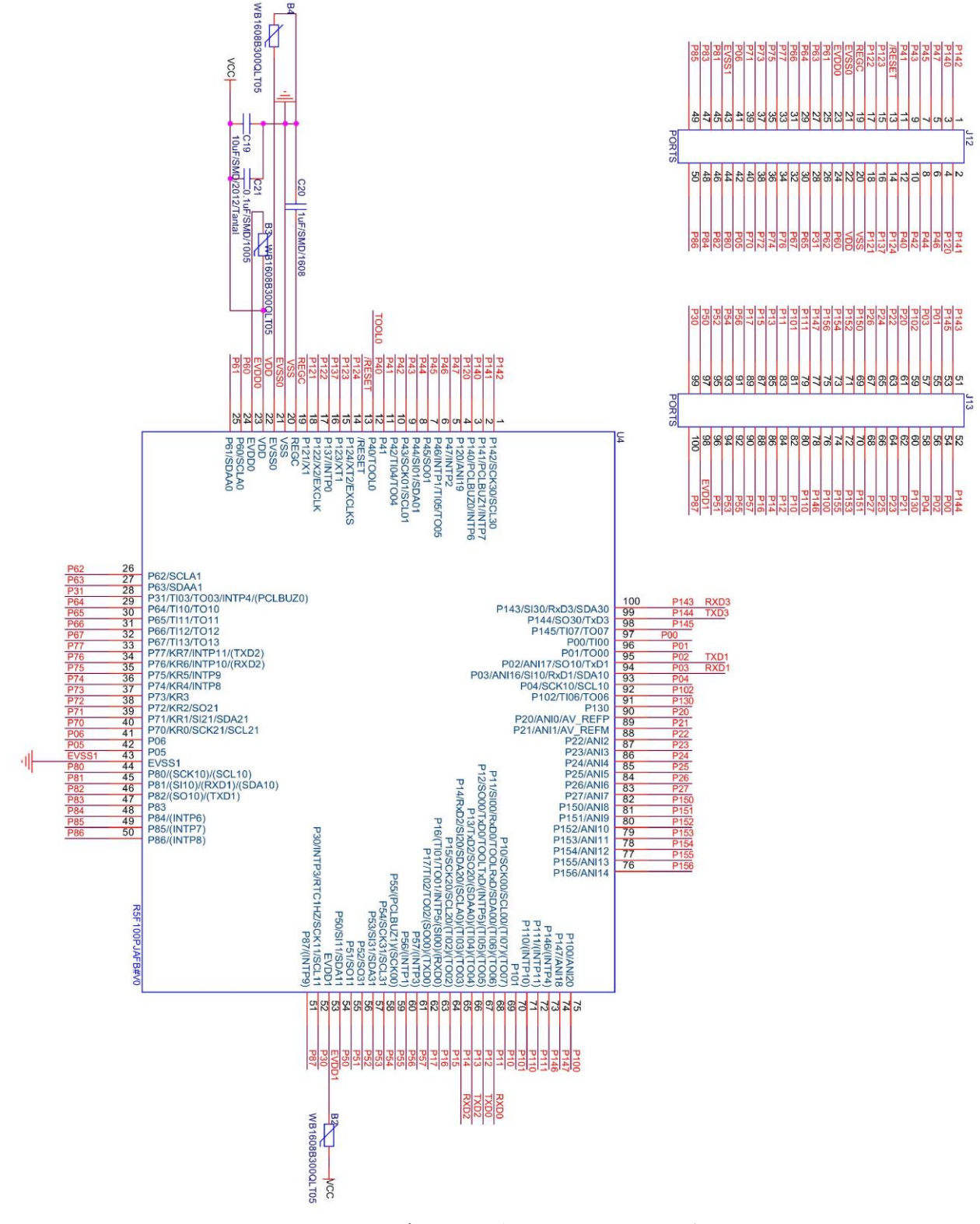

図 8.1 100P モデルの回路図 - MCU とコネクタ

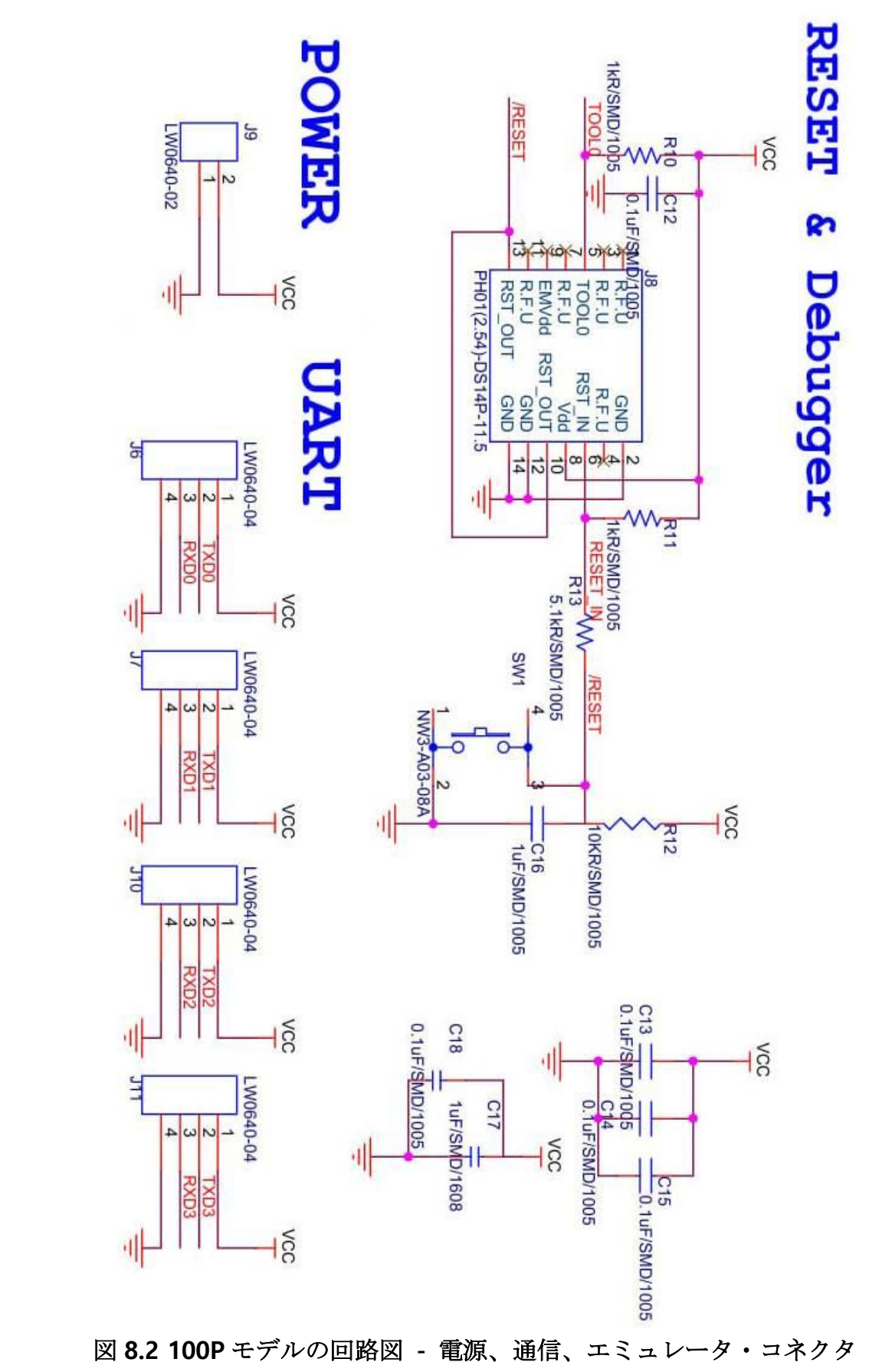

8.2. 電源、UART コネクタ...

### 9. 簡易エミュレータ機能使用時の注意事項

- 1) 複数の評価ボード(簡易エミュレータ部)を同時に同じ PC に接続して使用することは できません。
- 2) RFP で「書き込み後にターゲット MCU が動作する設定」は禁止です。
- 簡易エミュレータ部の RESET\_OUT は電源投入後、約 20ms 間 HiZ(ハイインピーダンス 状態になります。RESET ピンがユーザシステムでプルアップ(Pullup)されていれば、この 期間リセット状態が解除されます。
- 4) USB から簡易エミュレータ部を介して電源を供給する場合、200mA 以上は使用しない でください。
- 5) ACTLED が消灯しているときには、外部電源から電源を供給してはいけません。また、 外部電源から電源を供給しているときには、USB の接続を外してはいけません。これが 守られない場合には、簡易エミュレータ部が壊れる可能性があります。
- 6) 簡易エミュレータ部をターゲット MCU 部から切り離し、ケーブルで接続する場合には、 簡易エミュレータ部がターゲット MCU 部に接続した回路に接触して信号がショートす る危険性があります。切り離した簡易エミュレータ部は同梱されているケースに入れる ことでショートの発生を防止してください。

## 10. 改版履歴

| 版数 | 日          | 内容   |
|----|------------|------|
| 1版 | 2020/09/29 | 新規作成 |
|    |            |      |
|    |            |      |
|    |            |      |
|    |            |      |
|    |            |      |
|    |            |      |
|    |            |      |
|    |            |      |
|    |            |      |
|    |            |      |
|    |            |      |
|    |            |      |
|    |            |      |
|    |            |      |
|    |            |      |
|    |            |      |
|    |            |      |
|    |            |      |
|    |            |      |
|    |            |      |
|    |            |      |
|    |            |      |
|    |            |      |
|    |            |      |
|    |            |      |
|    |            |      |
|    |            |      |
|    |            |      |